■■ コンピュータ環境の使い方■■

作成日:平成24年3月26日 更新日:令和3年3月15日

### インクジェットプリンタ印刷マニュアル

| 1. | 概要            | . 1 |
|----|---------------|-----|
| 2. | A4、L 判などを印刷する | . 2 |
| 3. | ディスクレーベルを印刷する | . 7 |

このマニュアルでは、教材・コンテンツ制作室のインクジェットプリンタ(Canon TS8330)で L版や A4 用紙の印刷をする手順を説明します。

### 1. 概要

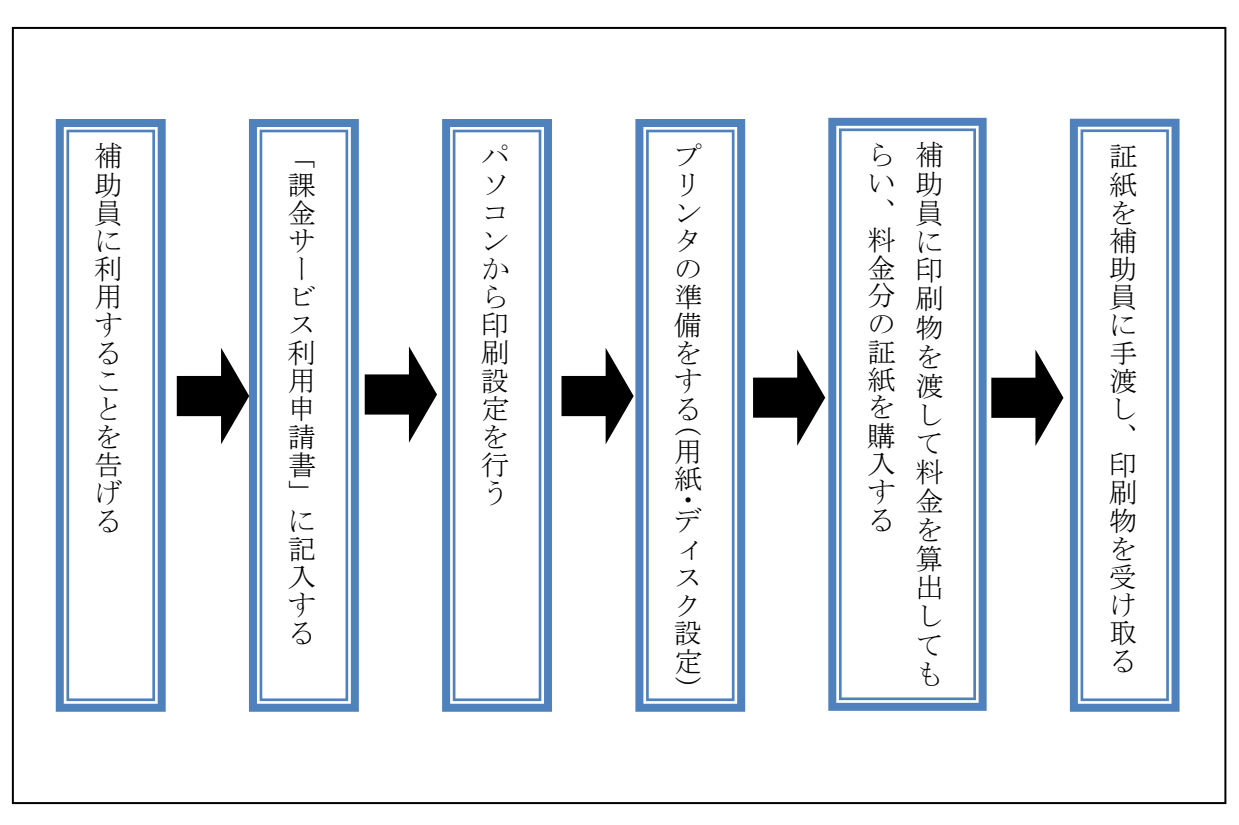

# ※教材・コンテンツ制作室のインクジェットプリンタは、証紙での支払いが必要です。 詳細は次の URL の「証紙購入マニュアル」を参照してください。

http://www.kyoto-su.ac.jp/ccinfo/contents/pdf\_material/syousi\_kounyuu.pdf

### ※料金は次の URL の「課金サービス料金表」を参照してください。

http://www.kyoto-su.ac.jp/ccinfo/contents/pdf\_material/printer\_chargetable.pdf

# 2. A4、L 判などを印刷する

1) 【パソコンで印刷設定を行う】

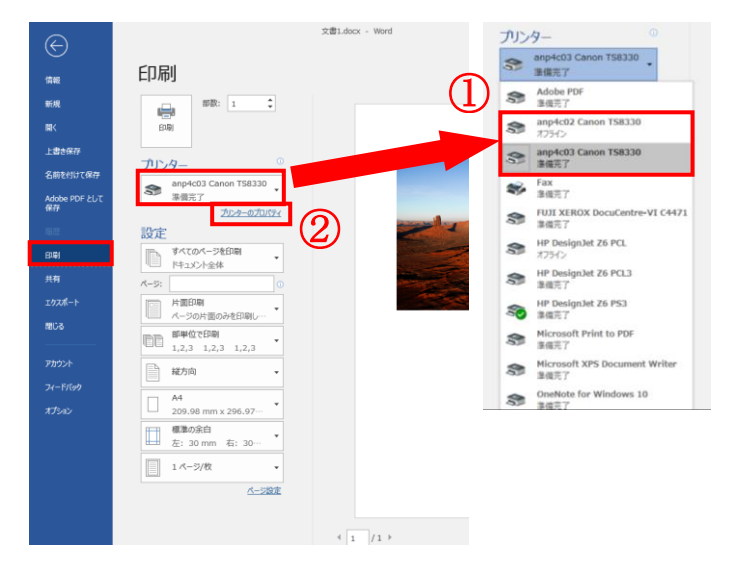

| 3 🖶 anp4c03 Canon TS8330のプロパティ                                                                                                    |         |                        | ×                   |
|----------------------------------------------------------------------------------------------------|---------|------------------------|---------------------|
| クイック設定 基本設定 ページ設定                                                                                                    | ユーティリティ |                        |                     |
| よ(使う設定(S)                                                                                                    |         |                        |                     |
| <ul> <li>5</li> <li>5</li> <li>2</li> <li>2</li> <li>素真印刷</li> <li></li> <li></li></ul> |         | Î                      |                     |
|                                                                                                    | 保存      |                        | ↓<br>刷前にブレビューを表示(W) |
| 追加する機能(T)     一両面印刷     つ テなし全面印刷     ロ・フチなし全面印刷     モノクロ印刷     モノクロ印刷     下書き                                                                                                    |         |                        |                     |
| 用紙の種類(Y):                                                                                                    |         | 出力用紙サイズ(E):            |                     |
| 普通紙                                                                                                    | ~       | A4                     | ~                   |
| 印刷品質(Q):                                                                                                    |         | 印刷の向き(0):  ●縦 給紙方法(R): | ○横                  |
| 標準                                                                                                    | ~       | 自動選択                   | ~                   |
|                                                                                                    |         | 音移数(C): 1              | (1-999)             |
| )次回もこの設定で印刷する(P)                                                                                                    |         | プリンター用紙情報              | 服 標準(こ戻す(F)         |
|                                                                                                    |         | OK +                   | ヤンセル ヘルプ            |

アプリケーションの印刷メニューから「印刷」 を選択する。

### ※左図は

Microsoft OfficeProfessional 2019 で 説明しています。他のアプリケーション の場合は、読みかえてください。

使用するインクジェットプリンタの

① [anp4c02 Canon TS8330(№.1)]

または「anp4c03 Canon TS8330(No.2)」)を 選択し、

②「プリンターのプロパティ」をクリックする。

印刷設定画面が表示されたら、

③「クイック設定」タブが選択された状態で、 必要なプリント設定、給紙設定を行い、

④「印刷プレビューを表示する」のチェック ボックスを ON にする。

### **⑤**プリント設定

- 写真等でフチなし印刷をする場合、「フ チなし全面印刷」のチェックボックスを ONにする。
- モノクロ印刷を行うときは「モノクロ印 刷」のチェックボックスを ON にする。
- 3. 用紙の種類:光沢フォト紙で写真やイラ ストを印刷するときは「写真用紙」を選 択する。
- 4. 印刷品質:写真やイラストの場合は「綺麗」を選択する。
- 5. 出力用紙サイズ:セットした用紙のサイ ズを選択する。
- 6. 給紙方法:手差しの場合「後トレイ」を 選択、カセットトレイの場合は「カセッ ト」を選択する。

| 📾 anp4c03 Canon TS8330のプロパティ                                                                            |                                                 | × 次に <mark>⑥</mark> 「ページ設定」タブを選択して                                                       |
|----------------------------------------------------------------------------------------------------|-------------------------------------------------|------------------------------------------------------------------------------------------|
| クイック設定 基本設定 ページ設定                                                                                       | ユーティリティ                                         | 必要な設定を行い、「OK」ボタンを                                                                        |
|                                                                                                    |                                                 | クリックする。                                                                                  |
|                                                                                                    |                                                 |                                                                                          |
| 普通紙<br>A4                                                                                               | 第倍 フチなし全面 フィットページ 拡大/縮小 割り付け                    |                                                                                          |
|                                                                                                    | ✓ プリンターで出力できない大きい原稿を自動縮小する                      |                                                                                          |
|                                                                                                    | □ 両面印刷(X)<br>▽ 自動<br>とじ方向(L): 長辺とじ(左) ✓ とじしろ指定… |                                                                                          |
|                                                                                                    | 部数(C):                                          |                                                                                          |
|                                                                                                    | 印刷オプション スタンプ/背景 標準に戻す(F)                        |                                                                                          |
|                                                                                                    | OK キャンセル ヘルプ                                    | 印刷画面に戻るので、印刷画面の「印刷」                                                                      |
|                                                                                                    | the day. Ward                                   | ボタンを押すと印刷プレビューが表示                                                                        |
| $ \in $                                                                                                 |                                                 | されます                                                                                     |
| 情報                                                                                                    | 川川川川川山                                          |                                                                                          |
| 新規<br>間く<br>上書き保存<br>名前を付けて保存                                                                           | aby: 1 ↓<br>aby: 1 ↓<br>9 − 0                   | <ul> <li>※意図したとおりの印刷画面が表示<br/>されたら<u>印刷プレビューの「印刷開始」ボ<br/>タンを押す</u>と印刷が開始されます。</li> </ul> |
| Adobe PDF として<br>保存                                                                                     | anp4c03 Canon TS8330<br>準備完了                    |                                                                                          |
|                                                                                                    | 2929-020/374                                    | ▲ ※意図したとおりの印刷画面が表示されて                                                                    |
|                                                                                                    |                                                 | いない場合は、「印刷中止」ボタンをクリック                                                                    |
| E Canon IJ ブレビュー - Microsoft Word - 文書 1.d     ファイル(F) ページ(P) ズーム(Z) オブション(O) ヘ     しゅ ゅ ゅ ゅ) 「① ② 全住表示 |                                                 | × して、印刷設定をやり直してください。                                                                     |
|                                                                                                    | 印刷プレビュー                                         | 7                                                                                        |
|                                                                                                    |                                                 |                                                                                          |
| 日本の複類(2):<br>普通紙 ~                                                                                      |                                                 | パソコンで印刷データを送信して                                                                          |
| ↓ 給紙方法(£):<br>自動選択 //>                                                                                  |                                                 | (「印刷」ボタンを押して)から用紙を                                                                       |
| <ul> <li>ページレイアウト:<br/>等倍</li> </ul>                                                                    |                                                 | セットしてください。                                                                               |
|                                                                                                    |                                                 | 先に用紙をセットすると、印刷されな                                                                        |
|                                                                                                    |                                                 | いことがあります。                                                                                |
|                                                                                                    |                                                 |                                                                                          |
| 全ページ数: 1ページ 表示ペー                                                                                        | -ジ: 1ページ   郭敬: 1郎                               |                                                                                          |

.....

.....  $\label{eq:copyright(c)} \mbox{Copyright(c)} \mbox{ 2001-2021, Kyoto Sangyo University. All rights reserved.}$ 

■■ コンピュータ環境の使い方■■

2)【手差しから印刷する】 ※1 枚ずつ印刷する場合

- 教材・コンテンツ制作室のインクジェットプリンタを利用して印刷するときは、
   事前に補助員に申し出てください。持ち込みの用紙を使う場合も料金は徴収されます。
- 補助員は利用者に「課金サービス利用申請書」と必要な用紙を渡します。

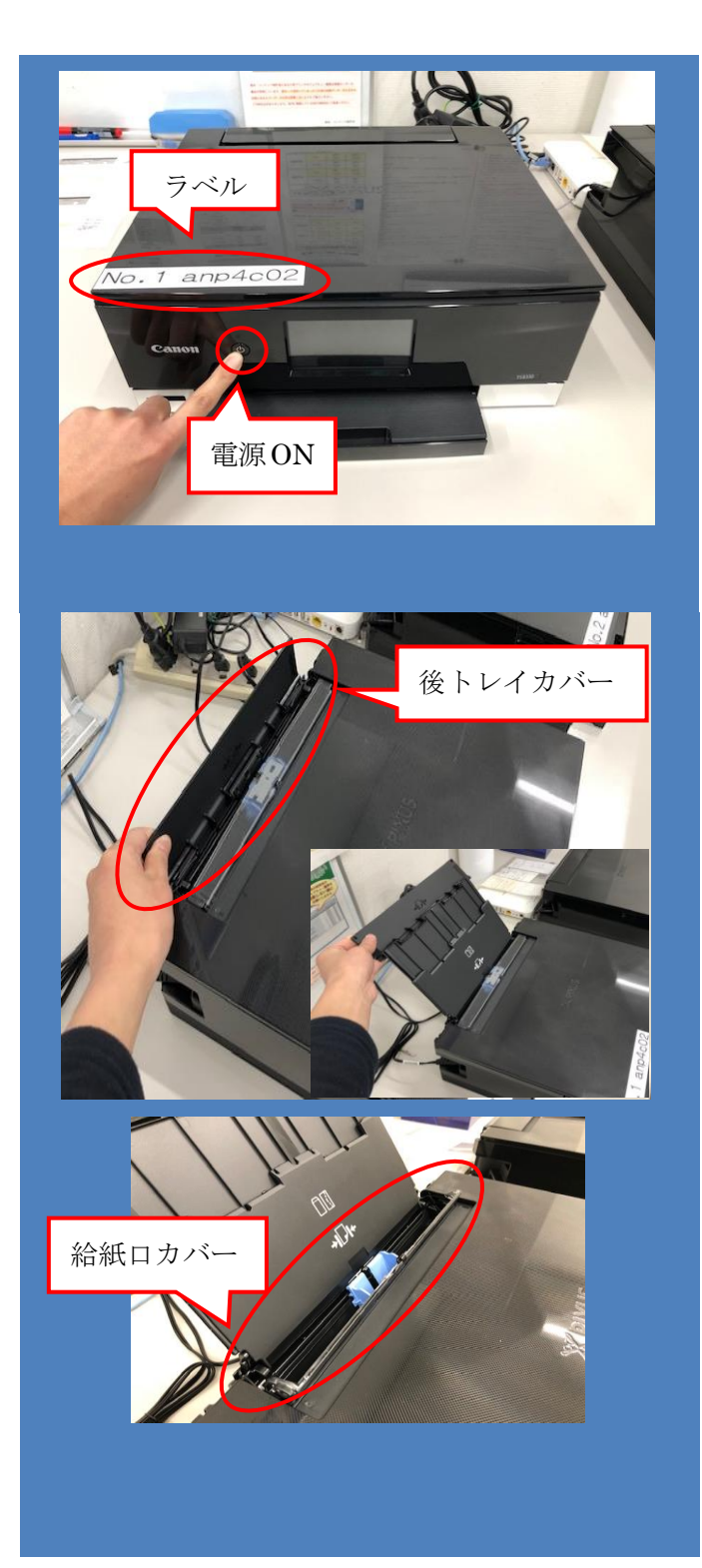

電源ボタンを押して電源を ON。

※教材・コンテンツ制作室の2台の インクジェットプリンタにはホスト名 が書かれたラベルが貼ってあります。 パソコンから印刷を実行するときは、 どちらのプリンタか指定する必要が ありますので、どちらを 0N にしたかを 憶えておいてください。

後トレイカバーを開き、用紙サポートを上に 引き出してから、後方に倒す。

給紙口カバーは開けておく。

※手差し印刷は1枚ずつ行って ください。複数枚セットすると、 詰まったり、印刷されない場合が あります。

パソコンで印刷データを送信してから 用紙をセットしてください。 先に用紙を設置すると、印刷されない ことがあります。

京都産業大学 情報センター

.....

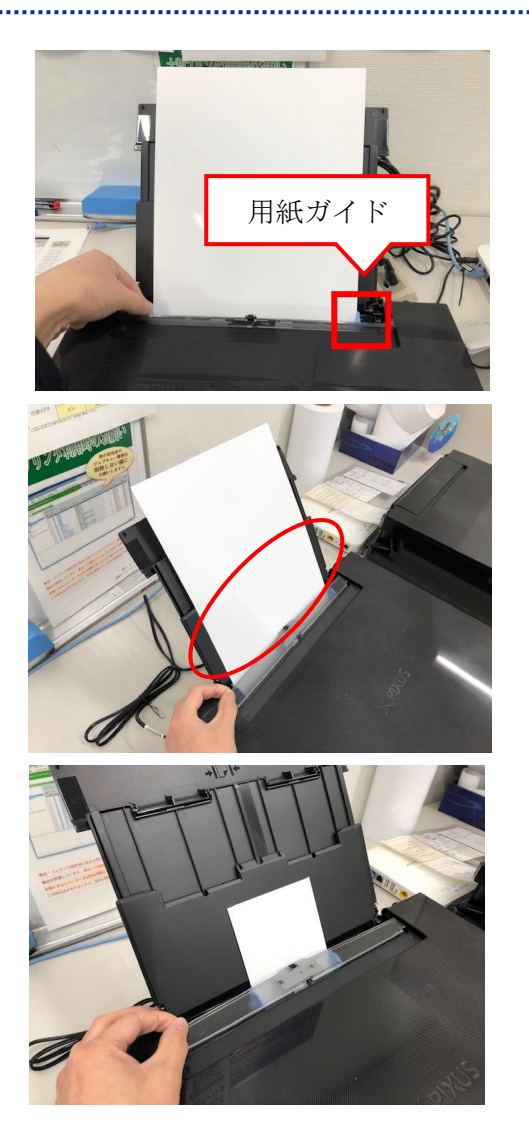

後トレイに用紙を軽く差し込む。 (用紙ガイドで用紙を固定)

給紙口カバーを閉じる

L 判写真用紙や持ち込み用紙・ポス カードサイズなども同様です。

3) 【カセットトレイから印刷する】 ※連続して複数印刷する場合

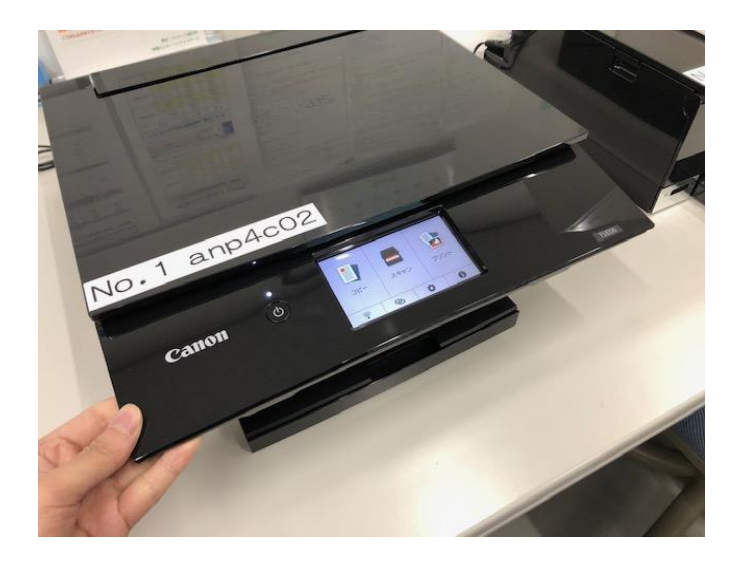

パネルを上に開く。

パネルは可動式なので上下に動かしても 大丈夫です。 カセットトレイに用紙をセットする ときは MiCS 補助員が行います。 ※ (手差しは利用者がセットしても OK)

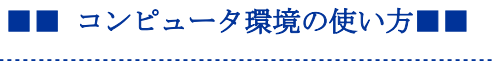

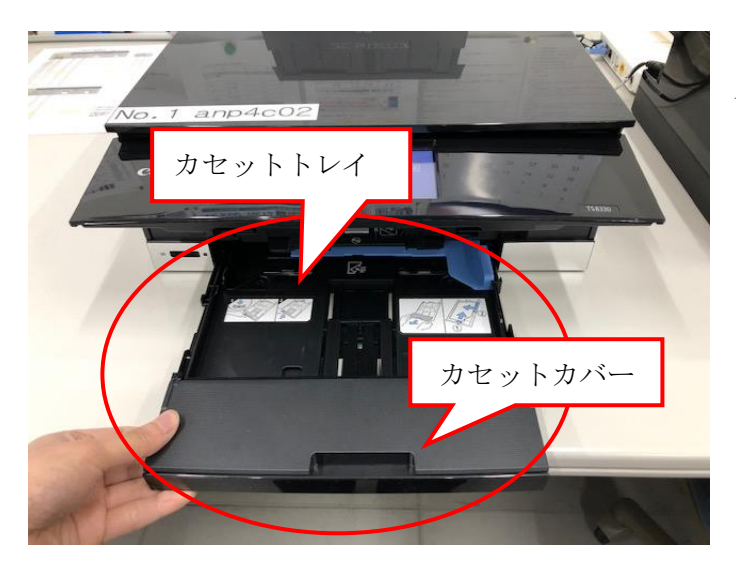

カセットトレイを引き出す。

※カセットトレイには A4、B5、A5 サイズの**普通紙**をセットすること が可能です。

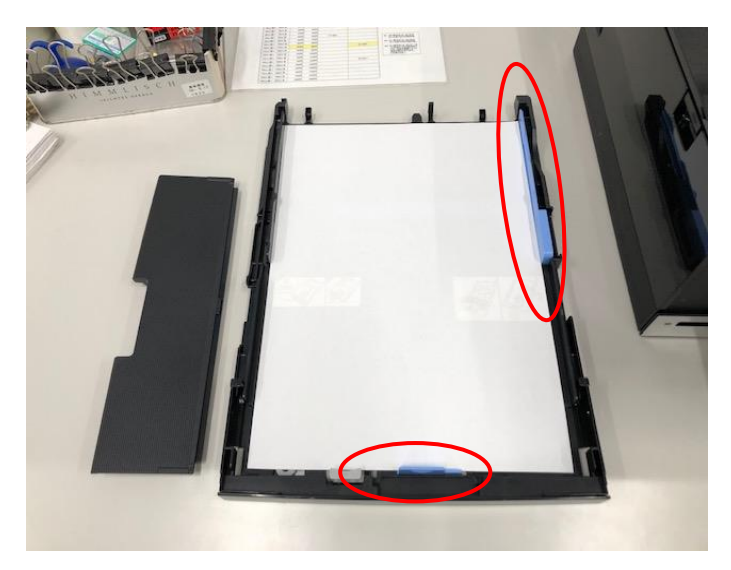

カセットカバーを外して、印刷したい面を下 にして用紙をセットする。 (**用紙ガイド**を用紙幅に合わせる。)

基本、トレイへの用紙セットは補助員が行い ますが、大量印刷の場合は利用者に行って もらう場合もあります。 (補助員にご相談ください)

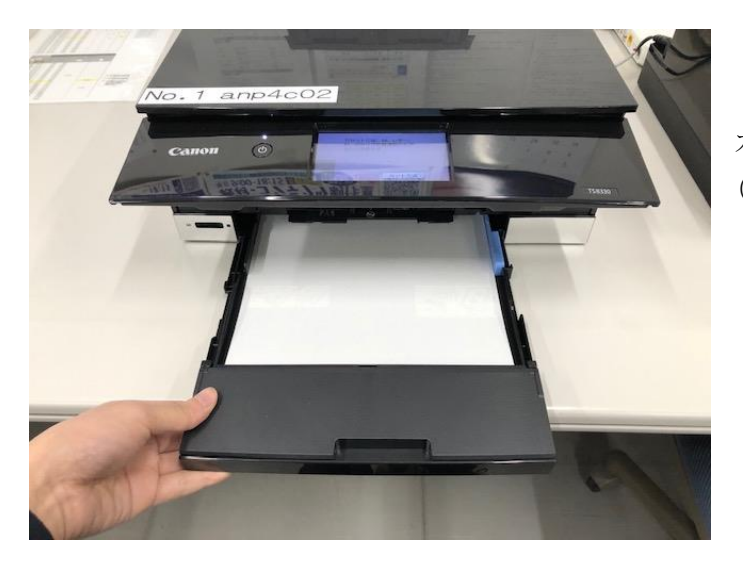

カセットカバーを戻してトレイを収めます。 (カチッと止まればセット完了です。)

.....

.....

### ※印刷が開始されます。開始されないときはプリンタのパネル表示に従って進めてください。

## 3.ディスクレーベルを印刷する

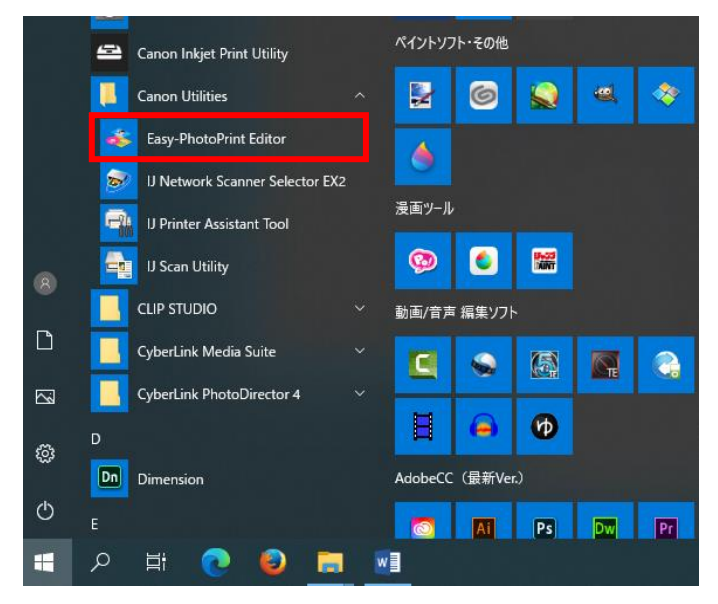

1) 【パソコンで印刷設定する】

デスクトップのスタートメニューの中の 「Canon Utilities」フォルダから 「Easy-PhotoPrint Editor」アプリを起動し てください。

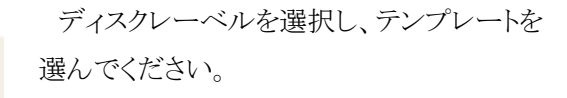

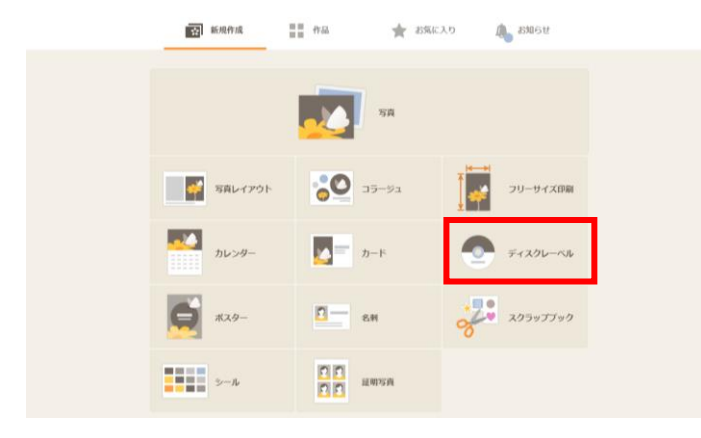

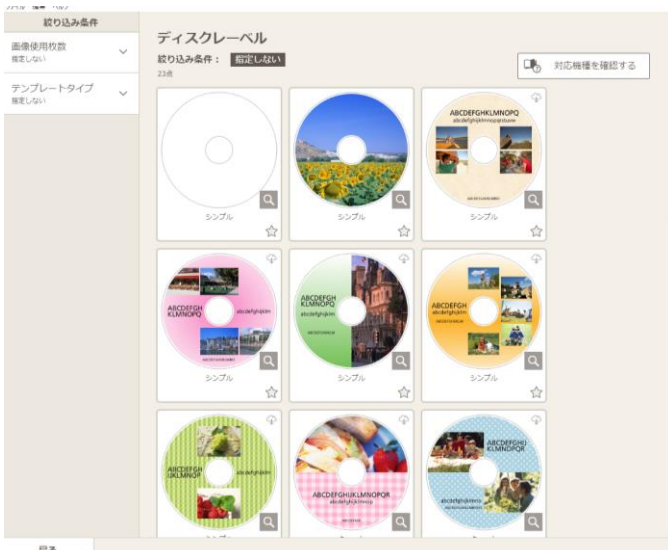

京都産業大学 情報センター

.....

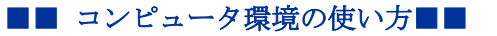

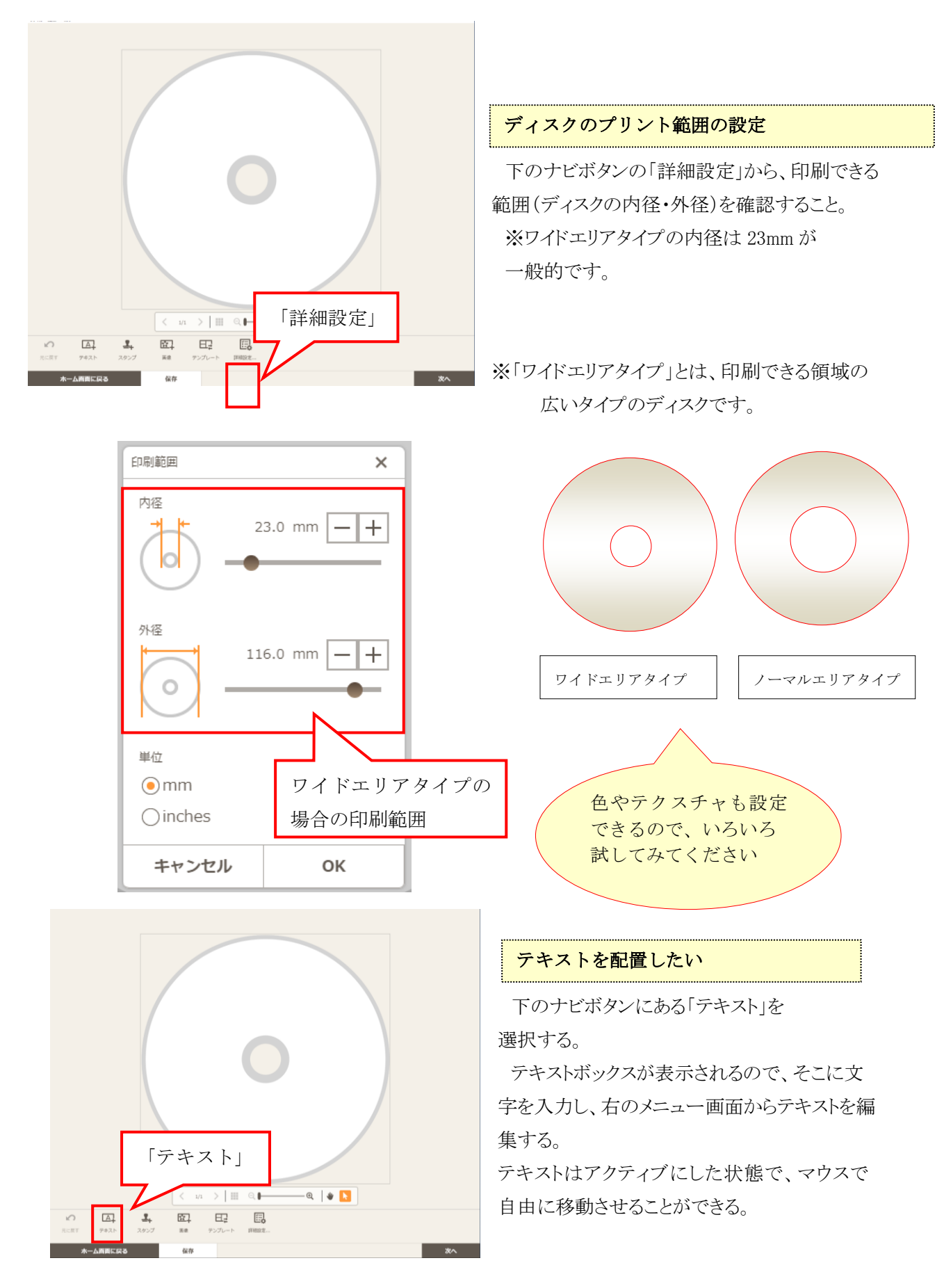

京都産業大学 情報センター

.....

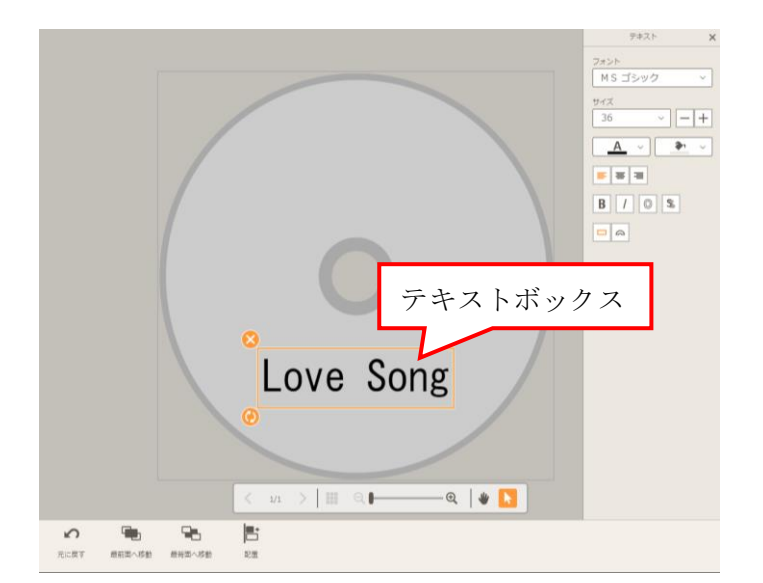

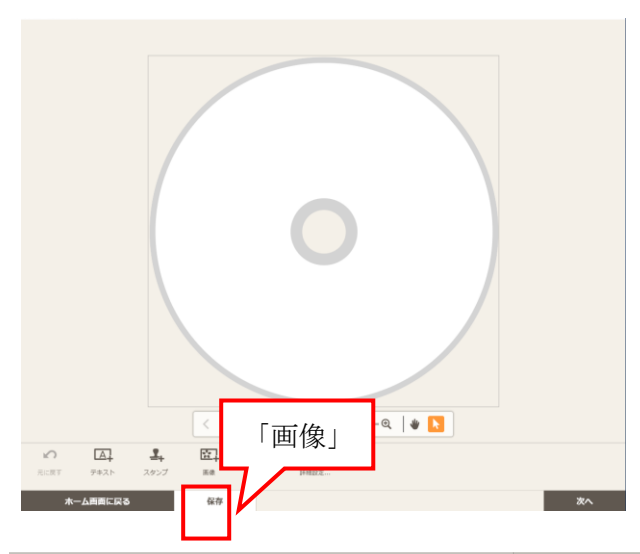

# Taiceda- ti x Taiceda- ti x <t

### 画像を配置したい

ご自身が用意された画像データを配置す る場合は、下のナビボタンにある「画像」を選 択する。

使用したい画像の保存場所を開き、画像を 選択する。

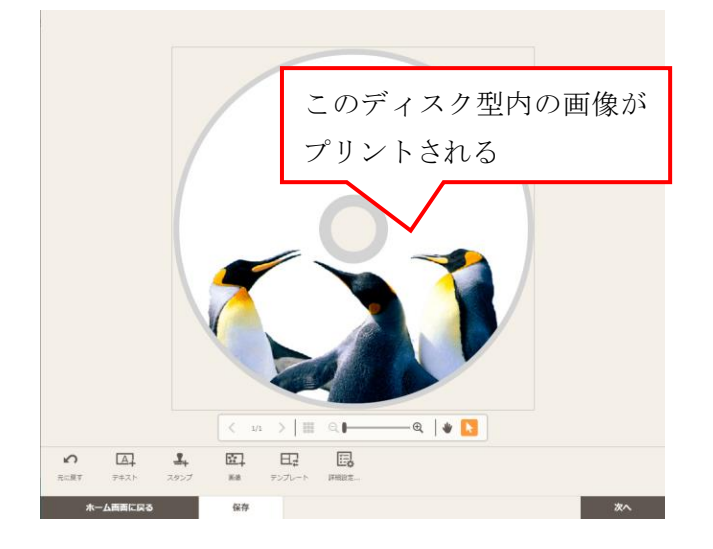

### プリント位置を調整したい

画像を掴んでいない間は常に印刷可能な範囲を示すディスク型が表示されているので、それを参照しながら印刷したい箇所が印刷可能な範囲に含まれているかを確認する(画像を 掴んでいる時にはディスク型は表示されない)。

その他にデザイン文字やイラストなどを 合わせて配置することができる。 (いろいろ試してみてください。)

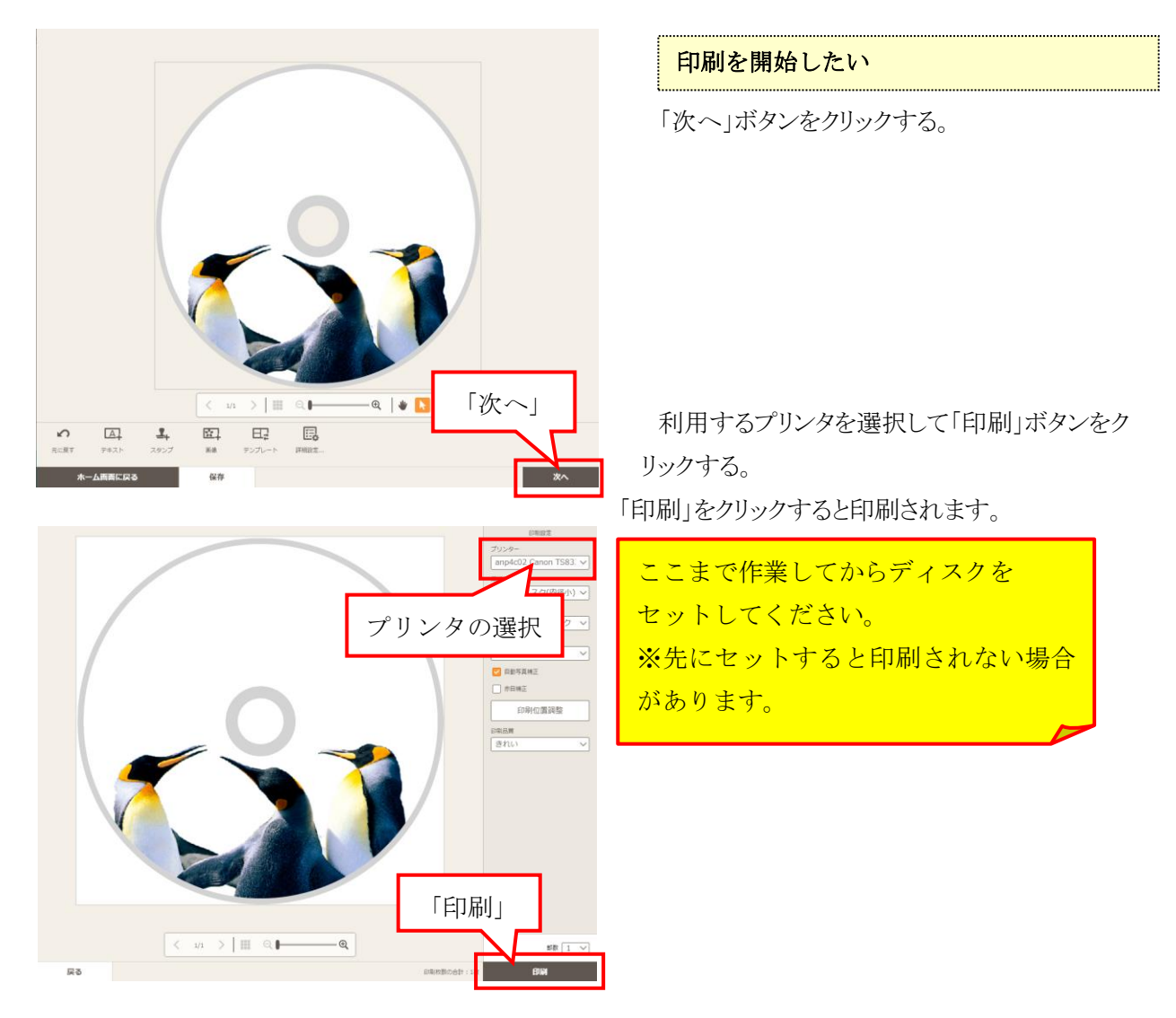

Copyright(c) 2001-2021, Kyoto Sangyo University. All rights reserved.

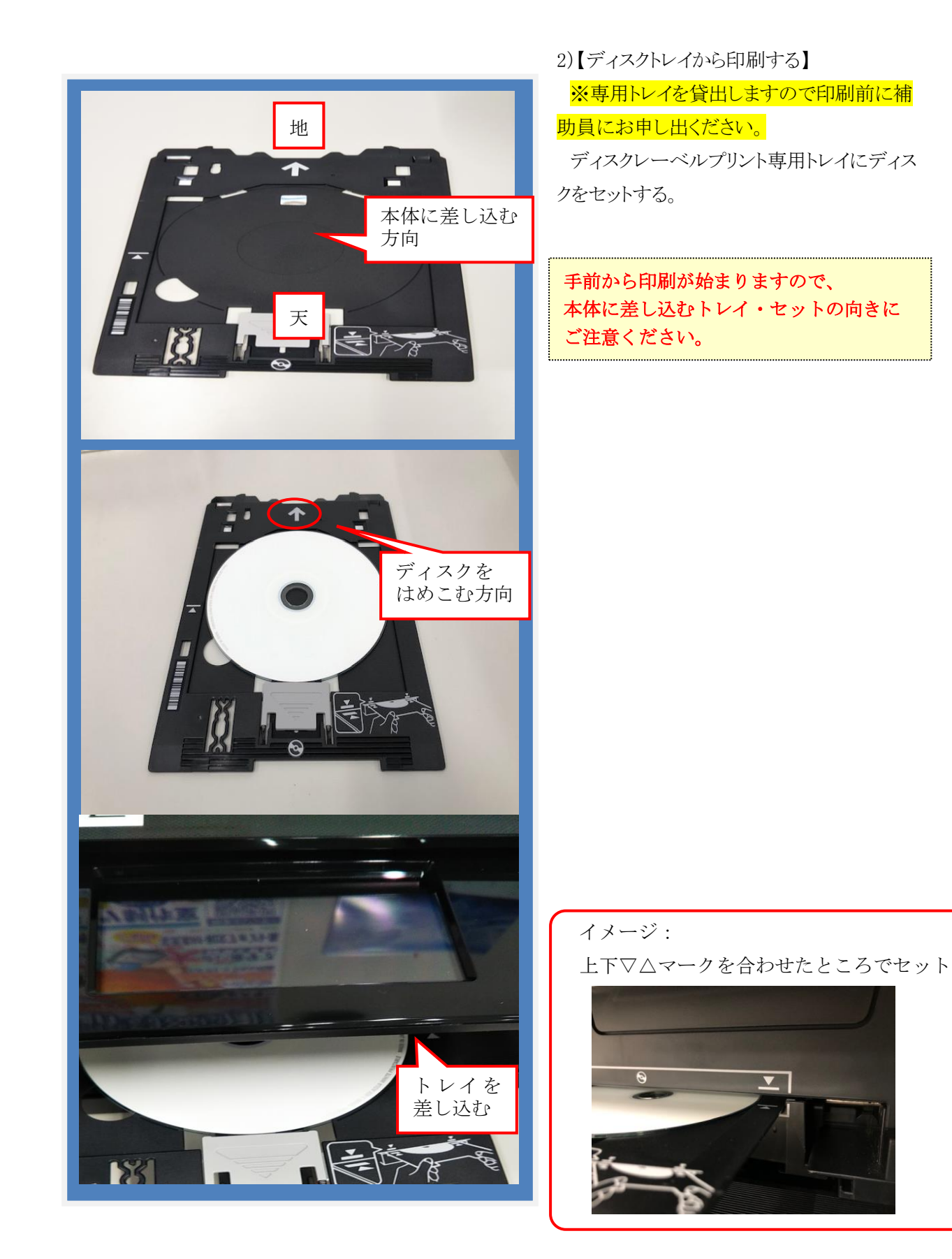

.....

Copyright(c) 2001-2021, Kyoto Sangyo University. All rights reserved.

.....

### 3)【注意点】

印刷設定後に用紙(またはディスク)を設定する。

# Point !

パソコンで印刷データを送信してから用紙(またはディスクトレイ)

を設定してください。

※特に手差し印刷は先に用紙を設定すると、印刷されないことがあります。

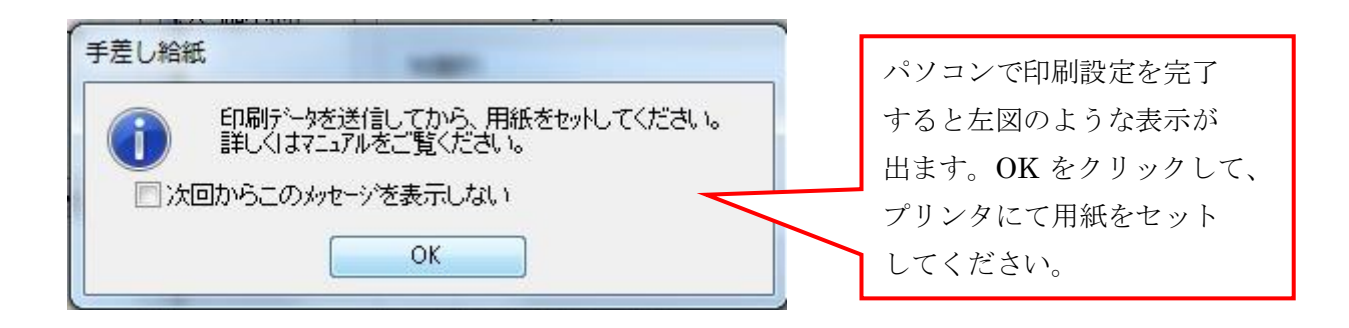

### 3. 印刷終了後

※必ず元の状態に戻してください

印刷が終了したら、背面オートシートフィーダと排紙トレイを元に戻してプリンタの電源を 切ります。

 $\downarrow$ 

必要事項を記入した「課金サービス利用申請書」と印刷物(失敗した印刷物も含む)を 補助員に渡してください。

 $\downarrow$ 

補助員が算出した料金分の証紙を購入してください。

 $\downarrow$ 

補助員と共に証紙の金額を確認し、「課金サービス利用申請書」に証紙を貼付してください。お預かりした印刷物を利用者に渡します。

※領収書が必要な方は補助員から控え(小さな紙)をもらってください。 (後日、経理より発行されますので教材・コンテンツ制作室に取りに来てください。)